## **DocuSign Graduate Faculty Appointment Instructions**

There are two methods for accessing the Graduate Faculty Appointment forms: the PowerForm method (does not allow you to track your own submissions), and the Template method (allows you to track your own submissions). In either case you'll need to gather all applicant information so that you can fill out the form, including the Applicant's CV and the Program Director's justification for the appointment.

Choose one of the following methods for initiating an application, and then scroll down for instructions on completing the form.

- 1. Start a GFA application via a DocuSign PowerForm.
  - a. Visit the <u>Graduate School Resources page</u> and click on the Regular or Special version of the Graduate Faculty Appointment Application.
  - b. Fill in your name and email address as the Program Administrator and enter the names and email addresses for the Applicant and Program Director. The names and email addresses listed here will be used on the form, so make sure to enter them accurately.

|                                     | eive an email inviting trieffi to sign this document. |
|-------------------------------------|-------------------------------------------------------|
| Please enter yo                     | our name and email to begin the signing process.      |
| Program Ad                          | ministrator                                           |
| Your Name: *                        |                                                       |
| Full Name                           |                                                       |
| Your Email: *                       |                                                       |
| Email Address                       | 5                                                     |
| Name: *                             |                                                       |
|                                     |                                                       |
| Email Address                       | 5                                                     |
| Graduate Pr<br>Name: *<br>Full Name | ogram Director                                        |
|                                     |                                                       |
| Email: *                            |                                                       |

- c. Click Begin Signing when ready, and you'll be prompted to complete the form.
- 2. Start a GFA application via a Docusign Template.
  - a. If you don't already have a DocuSign account, please contact OIT (<u>ucd-oit-helpdesk@cuanschutz.edu</u>) and request Power User access to DocuSign.

b. After your DocuSign account has been set up, log in at: <u>https://account.docusign.com/oauth/auth</u>

| Log in to Do       | ocuSign          |  |
|--------------------|------------------|--|
| Enter your email t | o log in.        |  |
| Email *            |                  |  |
| matthew.berta      | @cuanschutz.edu  |  |
|                    | NEXT             |  |
|                    | Sign Un fax Erec |  |
|                    | Sign Up for Free |  |

c. Navigate to the Templates tab --> Shared with Me where you will see the GFA forms shared by Matthew Berta. If you do not see the forms, please contact <u>matthew.berta@cuanschutz.edu</u>.

| DocuSign eSignatu | re Home Manage Templates Reports                                         |               |                          | •<br>?                   | School of<br>Medicine MB |
|-------------------|--------------------------------------------------------------------------|---------------|--------------------------|--------------------------|--------------------------|
| NEW *             | Templates Elastic Templates                                              |               |                          |                          |                          |
| TEMPLATES         | Graduate School Forms                                                    |               |                          | Q Search Shared Folder   | ← FILTERS                |
| My Templates      | Name 💠                                                                   | Owner 🛓 Pow   | verForms Created Date    | e ≜ Last Change ▼        |                          |
| All Templates     | Graduate Faculty Appointment Application (Regular) Eligible for matching | Matthew Berta | 8/8/2023<br>09:55:27 am  | 9/20/2023<br>01:02:06 pm | USE 🔻                    |
| Deleted           | Graduate Faculty Appointment Application (Special) Eligible for matching | Matthew Berta | 8/10/2023<br>12:26:11 pm | 9/20/2023<br>01:01:44 pm | USE 🔻                    |

d. Click the Use button next to the appropriate form.

| DocuSign eSignatu | re Home Manage Templates Reports                                         |               |             |                          | •                        | School of MB |
|-------------------|--------------------------------------------------------------------------|---------------|-------------|--------------------------|--------------------------|--------------|
| NEW <b>*</b>      | NEW T Elastic Templates                                                  |               |             |                          |                          |              |
| TEMPLATES         |                                                                          | Ourse A       | DouverForme | Created Date             | Last Change              | FILTERS      |
| Shared with Me    |                                                                          | Owner 👳       | PowerForms  | Created Date 👳           | Last Ghange *            |              |
| All Templates     | Graduate Faculty Appointment Application (Regular) Eligible for matching | Matthew Berta |             | 8/8/2023<br>09:55:27 am  | 9/20/2023<br>01:02:06 pm | USE 🔻        |
| Deleted           | Graduate Faculty Appointment Application (Special) Eligible for matching | Matthew Berta |             | 8/10/2023<br>12:26:11 pm | 9/20/2023<br>01:01:44 pm | USE 🔻        |

e. Fill in your name and email address as the Program Administrator and enter the names and email addresses for the Applicant and Program Director. The names and email addresses listed here will be used on the form, so make sure to enter them accurately. Click Send when ready.

| X   | 3raduate Faculty Appointment Application (Regular)  |                                   | ADVANCED OPTIONS                                                                                                    |
|-----|-----------------------------------------------------|-----------------------------------|----------------------------------------------------------------------------------------------------|
| Add | recipients                                          |                                   | Republic School Register School Register Schoo |
| 1   | Program Administrator<br>Name *<br>2<br>Email *     |                                   |                                                                                                    |
| 2   | Applicant<br>Name *                                 | NEEDS TO SIGN Y CUSTOMIZE Y       |                                                                                                    |
|     | Email *                                             | ✓ NEEDS TO SIGN * CUSTOMIZE *     | Barr Entrement                                                                                                    |
| 3   | Name *                                              |                                   |                                                                                                    |
|     | Graduate Faculty Appointment Manager                | NEEDS TO VIEW     T     CUSTOMIZE |                                                                                                    |
| 4   | Name * Carol Hadd Email * GAROL HADD@CUANSCHUTZ EDU |                                   | L                                                                                                    |
|     | •                                                   |                                   | ADVANCED EDIT SEND V                                                                                                    |

Instructions for completing the Graduate Faculty Appointment form:

- 1. If you are prompted to Sign Now or Sign Later, choose Sign Now.
- 2. If you receive a Terms of Service prompt or other prompt, please accept and continue to the form.

| Please Review & Act on These<br>Matthew Berta<br>University of Colorado School of Medicine | Documents                                 |                                  | School of Medicine<br><u>entropy</u><br>Powerd by <b>DocuSign</b> |
|--------------------------------------------------------------------------------------------|-------------------------------------------|----------------------------------|-------------------------------------------------------------------|
| Please review the documents below.                                                         |                                           | $\rightarrow$                    | CONTINUE OTHER ACTIONS                                            |
|                                                                                            |                                           | select ×                         |                                                                   |
|                                                                                            | GraduateFaculty Appointment Start Date    | Department of Primary Employment |                                                                   |
|                                                                                            |                                           |                                  |                                                                   |
|                                                                                            | Nominating Graduate Program or Department | Email address                    |                                                                   |

3. Complete all form fields, including the required attachments. The attachments will be appended to the form starting on page 3. Please note that the Applicant Name and Applicant Email Address will be blank when you fill out the form – these fields will automatically populate when the Applicant signs the form.

|                                                                                                    | Regular Graduate Faculty Application                                                                                                    |
|----------------------------------------------------------------------------------------------------|----------------------------------------------------------------------------------------------------|
| Use this form to apply for a new Regular Graduate Faculty appointment.<br>School Policies & Procedures on the website for information about the n                                                                                                    | Please review the <u>Graduate Faculty Quick Reference Table</u> and the Graduate<br>ecessary qualifications and expectations of a Regular Graduate Faculty member                                                                                                    |
| Faculty Name                                                                                                    | Academic Rank                                                                                                    |
|                                                                                                    | select *                                                                                                    |
| GraduateFaculty Appointment Start Date                                                                                                    | Department of Primary Employment                                                                                                    |
|                                                                                                    |                                                                                                    |
| Nominating Graduate Program or Department                                                                                                    | Email address                                                                                                    |
| -select- v                                                                                                    |                                                                                                    |
| Jenured/Jenure-Track/Jenure-Eligible                                                                                                    | Please attach an NIH/NSF biosketch or current CV and a brief description                                                                                                    |
| ) ves<br>) No                                                                                                    | your graduate education experience.                                                                                                    |
| As a Graduate Faculty member at the University of Colorado Anschutz N<br>carry out the advising, mentoring and teaching responsibilities specified                                                                                                    | redical Campus, I agree to abide by Graduate School Policies and Procedures an<br>by the students' graduate programs.                                                                                                    |
| Applicant Signature                                                                                                    | Date                                                                                                    |
|                                                                                                    |                                                                                                    |
| To be completed by the no<br>Briefly describe the duties & expectations as well as the relevant qualifie                                                                                                    | ominating graduate degree program:<br>cations for this candidate.                                                                                                    |
| To be completed by the no<br>Briefly describe the duties & expectations as well as the relevant qualifi<br>Does this faculty member have permission to teach as sole instructor<br>for:<br>Masters Students Doctoral Students<br>Ves<br>No Ves<br>No No                                                                                                    | Does this faculty member have permission to serve as primary/sole mentor for: Masters Students Ves Ves No Ves No                                                                                                    |
| To be completed by the nor<br>Briefly describe the duties & expectations as well as the relevant qualifi<br>Does this faculty member have permission to teach as sole instructor<br>for:<br>Masters Students<br>Ves<br>No<br>Does this faculty member have permission to chair a committee for                                                                                                    | Cations for this candidate.                                                                                                    |
| To be completed by the nor<br>Briefly describe the duties & expectations as well as the relevant qualifi<br>Does this faculty member have permission to teach as sole instructor<br>for:<br>Masters Students<br>No<br>Does this faculty member have permission to teach as sole instructor<br>No<br>Yes<br>No<br>Does this faculty member have permission to the phair a committee for<br>Masters Students<br>Doctoral Students<br>Doctoral Students<br>No<br>Yes<br>No<br>Yes | Does this faculty member have permission to serve as primary/sole mentor for: Masters Students Yes Yes Yes Yes Yes Yes Yes Yes Yes Ye                                                                                                    |
| To be completed by the or<br>Briefly describe the duties & expectations as well as the relevant qualifi<br>Does this faculty member have permission to teach as sole instructor<br>for:<br>Masters Students Doctoral Students<br>Ves Ves<br>No No<br>Does this faculty member have permission to chair a committee for<br>Masters Students Doctoral Students<br>No No<br>No<br>No<br>No<br>No<br>No<br>No<br>No<br>No<br>No                                                                                                    | aministing graduate degree program:         cations for this candidate.         Does this faculty member have permission to serve as primary/sole mentor for:         Masters Students       Doctoral Students         Ves       Ves         No       Ves         No       Ves         No       Ves         No       Ves         No       Ves         No       Ves         No       Ves         No       Ves         No       Ves         No       Ves         No       Ves         No       Ves         No       Ves         No       No                                                                                                    |
| To be completed by the or         Briefly describe the duties & expectations as well as the relevant qualified of the duties & expectations as well as the relevant qualified of the duties & expectations as sole instructor for:         Does this faculty member have permission to teach as sole instructor for:         Masters Students       Doctoral Students         No       No         Does this faculty member have permission to teach as sole instructor for:       Yes         No       No         Does this faculty member have permission to chair a committee for Masters Students       Doctoral Students         Yes       Yes         No       No                                                                                                    | ministing graduate degree program: cations for this candidate.  Does this faculty member have permission to serve as primary/sole mentor for.  Masters Students Ves Ves No Ves No Ves N |
| To be completed by the or<br>Briefly describe the duties & expectations as well as the relevant qualifi<br>Does this faculty member have permission to teach as sole instructor<br>for:<br>Masters Students Doctoral Students<br>No<br>No<br>Does this faculty member have permission to chair a committee for<br>Masters Students Doctoral Students<br>No<br>No<br>No<br>No<br>No<br>No<br>No<br>No<br>No<br>No                                                                                                    | aministing graduate degree program:         cations for this candidate.         Does this faculty member have permission to serve as primary/sole mentor for:         Masters Students       Doctoral Students         Ves       Ves         No       No         For programs that use "N" (core faculty) and "OUT" lists, is this faculty "N"?         Ves       Ves         No                                                                                                    |
| To be completed by the nor<br>Briefly describe the duties & expectations as well as the relevant qualifi<br>Does this faculty member have permission to teach as sole instructor<br>for:<br>Masters Students Doctoral Students<br>Ves<br>No<br>Does this faculty member have permission to chair a committee for<br>Masters Students Doctoral Students<br>Ves<br>No<br>No<br>No<br>No<br>No<br>No<br>No<br>No<br>No<br>No                                                                                                    | aministing graduate degree program:         cations for this candidate.         Does this faculty member have permission to serve as primary/sole mentor for:         Masters Students       Doctoral Students         Ves       Ves         No       No         For programs that use "IN" (core faculty) and "OUT" lists, is this faculty "IN"?         Ves       No         No                                                                                                    |
| To be completed by the normalized expectations as well as the relevant qualified expectations as well as the relevant qualified expectations as well as the relevant qualified expectations are sole instructor for:         Does this faculty member have permission to teach as sole instructor for:         Masters Students       Doctoral Students         Ves       Ves         No       No         Does this faculty member have permission to teach as sole instructor for:       Ves         Ves       Ves         No       No         Does this faculty member have permission to chair a committee for Masters Students       Doctoral Students         No       No         No       No                                        | ministing graduate degree program:         cations for this candidate.         Does this faculty member have permission to serve as primary/sole mentor for:         Masters Students       Doctoral Students         Ves       Ves         No       No         For programs that use "N" (core faculty) and "OUT" lists, is this faculty "N"?         No         NO         NO                                                                                                    |
| To be completed by the or<br>Briefly describe the duties & expectations as well as the relevant qualifi<br>Does this faculty member have permission to teach as sole instructor<br>for:<br>Masters Students Doctoral Students<br>Ves<br>No<br>Does this faculty member have permission to chair a committee for<br>Masters Students Doctoral Students<br>Ves<br>No<br>No<br>No<br>No<br>No<br>No<br>No<br>No<br>No<br>No                                                                                                    | ministing graduate degree program:<br>cations for this candidate.  Does this faculty member have permission to serve as primary/sole<br>mentor for.  Masters Students Doctoral Students  Pres No Yes No Yes No No No No No No No No No No No No No                                                                                                    |

4. When complete, click the Finish button at the bottom or the top of the form.

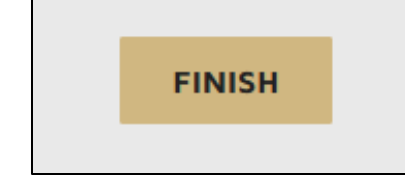

- 5. The form will now be routed to the Applicant for a signature, and after that to the Program Director. Once the Program Director has signed, the form will be routed to the Graduate School for processing. Please note that Applicants and Program Directors do *not* need a DocuSign account to sign the form.
- 6. If you submitted the request via the Template method, you can track the progress of your forms via the Manage tab, where you can see which forms have been completed, and which ones still need attention. The Quick Views links make it easy to find what you're looking for.

| DocuSign eSigna       | ture       | Home             | Manage           | Templates | Reports |
|-----------------------|------------|------------------|------------------|-----------|---------|
| SHARED ACCESS ▼       | Inbox      |                  | Τ                |           |         |
| NEW -                 | Filtered b | oy: Date (Last 6 | 6 Months)   Edit |           |         |
| ENVELOPES             |            |                  |                  |           |         |
| inbox                 |            |                  |                  |           |         |
| 🚿 Sent                |            |                  |                  |           |         |
| 🖓 Drafts              |            |                  |                  |           |         |
| Deleted               |            |                  |                  |           |         |
| Bulk Send             |            |                  |                  |           |         |
| PowerForms            |            |                  |                  |           |         |
| QUICK VIEWS           |            |                  |                  |           |         |
| Action Required       |            |                  |                  |           |         |
| ④ Waiting for Others  |            |                  |                  |           |         |
| 🛕 Expiring Soon       |            |                  |                  |           | N       |
| ✓ Completed           |            |                  |                  |           |         |
| Authentication Failed |            |                  |                  |           |         |
| ▼ FOLDERS +           |            |                  |                  |           |         |

7. To view where a request is in the process, hover over the Waiting for Others link. This option is only available for requests submitted via the Template method.

| OocuSign: Special GFA for from     To:     +5 more | 3/7 done<br>Waiting for Others                     | 2/15/2024<br>02:08:07 pm | Sent | RESEND <b>T</b> |
|----------------------------------------------------|----------------------------------------------------|--------------------------|------|-----------------|
|                                                    | Waiting for<br>•<br>Sent on 2/6/2024   01:15:22 pm |                          |      |                 |

8. If you have any questions, please contact Matthew Berta at matthew.berta@cuanschutz.edu.